## 2024年学生险 120元线上收费流程

- 一、请家长扫描二维码
- 二、选择自己孩子新的年级和班级,点击"下一步"
- 三、缴费信息录入(带\*号都要填写)
- 1. 勾选"同意,继续缴费"
- 注: (被保险人为学生,投保人为家长)
- 2. 输入孩子姓名
- 3. 选择孩子的证件类别
- 4. 输入孩子的证件号码
- 5. 点击购买
- 6. 同意并开始投保
- 7. 输入家长姓名
- 8选择家长的证件类别
- 9. 输入家长的证件号码
- 10. 输入家长的手机号
- 11. 输入验证码
- 12. 选择被保险人关系, 父母投保选择"子女"
- 13. 《客户信息共享条款》选"接受"
- 四、《投保须知》阅读并同意,点击"确认"

**温馨提示: "投保人"信息与"实际微信扫码付款人"的实名信息一致** 五、再次核对,您填写的线上缴费信息是否正确,点击"确认并投保" 六、进入支付界面,立即支付。 七、如果需要查询缴费结果,或者发生缴费中断,重新扫二维码,点击"我的订 单"

参保途中尽可能不要退出,否则可能系统出现问题,如果中途退出请从新扫码进入,点击右上角我的订单继续投保。

1. 如投保成功, 会提示 "缴费成功"

2. 如缴费状态是待支付,请核对信息后,点击"重试支付"